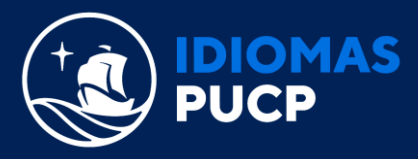

## ¿CÓMO INGRESO AL E-BOOK?

• Haz clic sobre la imagen del libro que has activado e irás al menú principal del libro (los contenidos aparecen en el lado izquierdo de tu monitor).

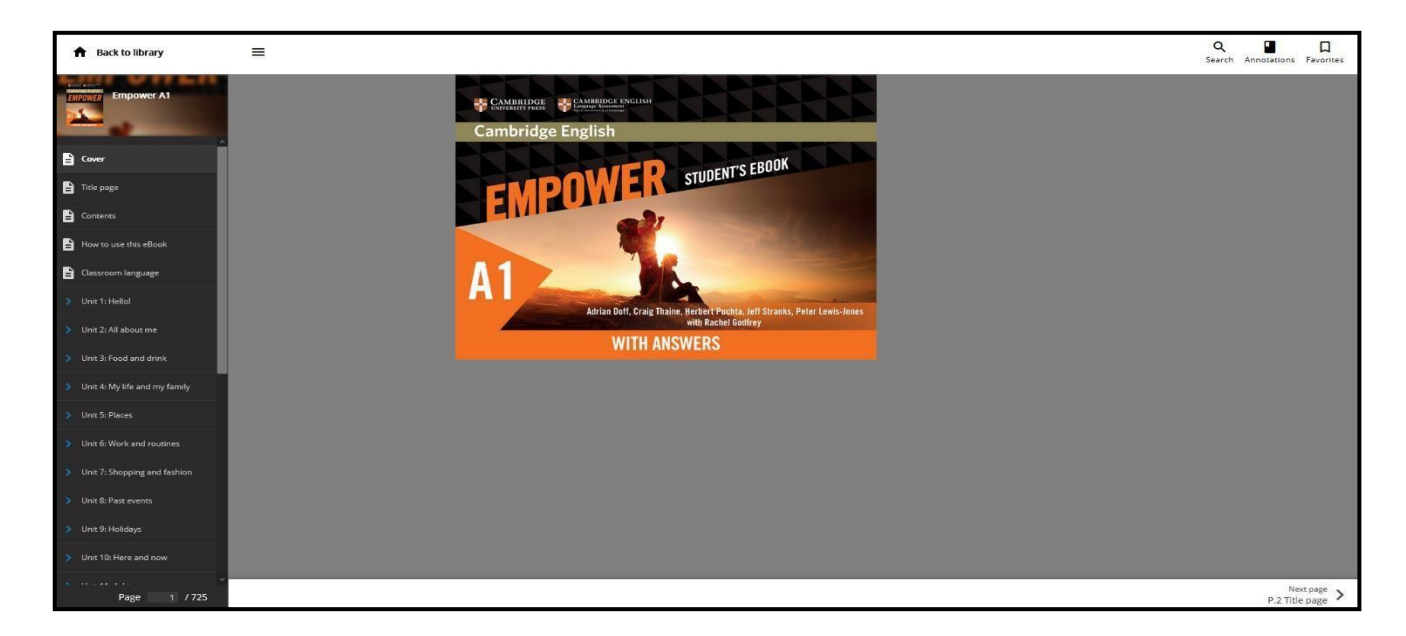

• Al darle clic en la opción **How to use this ebook** podrás ver una guía completa de cómo utilizar tu libro digital (cómo guardar, verificar y borrar sus respuestas, dónde dar clic para escuchar los audios, etc.).

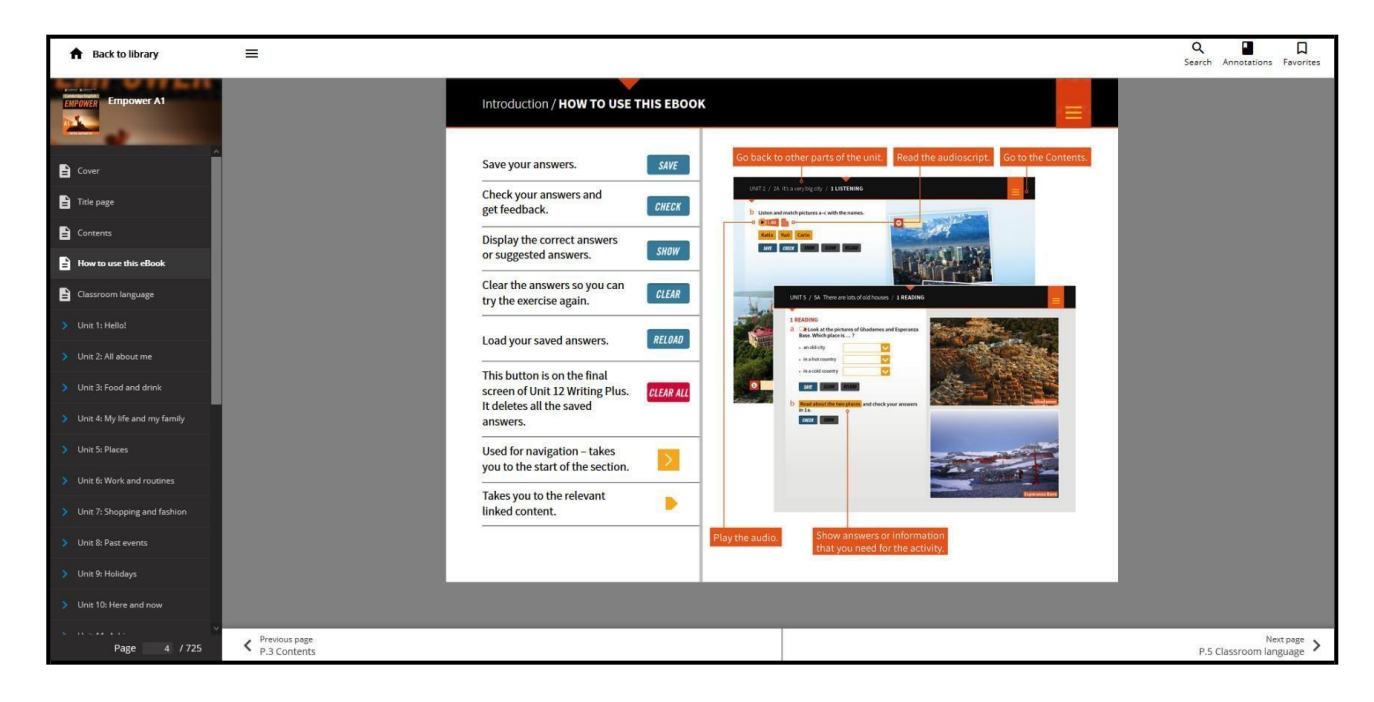

Recuerda: el botón "save" permite que la respuesta se guarde de manera permanente para que luego el sistema lo corrija. Si deseas volver a practicar da clic en "clear" y al terminar nuevamente "save". El sistema recordará el resultado más alto que hayas obtenido.

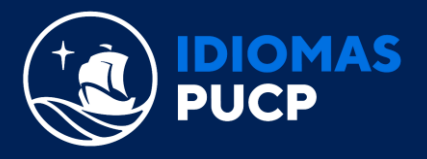

• Al darle clic en las 3 barras horizontales, puedes navegar en el contenido, identificando la unidad y lección que te toca estudiar.

| A Back to library | 23       |                                                |                                  | Q Search Annotations | Favor |
|-------------------|----------|------------------------------------------------|----------------------------------|----------------------|-------|
|                   | UN       | IT 1/1AI'm from France/1 LISTENING AND READING |                                  |                      |       |
|                   |          | Welcome!<br>UNIT 1: People                     | Getting started                  |                      |       |
| Welcomel          |          | UNIT 2: Work and study UNIT 3: Daily life      | 1A: Talk about where you're from |                      |       |
| V Welcome:        |          | UNIT 4: Food                                   | 1B: Talk about people you know   |                      |       |
| Unit 1: People    |          | UNIT 5: Places                                 | 1C: Ask for and give information | 1                    |       |
|                   |          | UNIT 6: Family                                 | 1D: Write an online profile      |                      |       |
| Page 19           |          | UNIT 7: Journeys                               | Review and extension             | 15 m                 |       |
|                   | b        | UNIT 8: Fit and healthy                        | Communication Plus               | 100                  |       |
| Page 20           |          | UNIT 9: Clothes and shopping                   | Student A 📐 Student B 📐          |                      |       |
|                   |          | UNIT 10: Communication                         | Grammar Focus                    |                      |       |
| Page 21           |          | UNIT 12: Traval                                | Vocabulary Focus                 |                      |       |
|                   |          | Phonemic symbols and irregular verbs           | Audioscripts                     |                      |       |
| Page 22           |          | Map of the book                                | 1A 🔰 1B 🚬 1C 🚬 1D 🚬              |                      |       |
| Page 23           |          | Acknowledgements                               | HOW TO USE THIS EBOOK            |                      |       |
| Page 24           | <b>M</b> |                                                | PERCENT                          |                      |       |
|                   |          |                                                |                                  |                      |       |

• Al realizar los ejercicios, puedes interactuar con el material, escuchar audios, marcar respuestas y pedir al sistema revise las mismas. El sistema corrige y brinda retroalimentación.

|   | READING                                                                                                    | a Andrey ×                                                                                                    | 201  |  |  |
|---|----------------------------------------------------------------------------------------------------|----------------------------------------------------------------------------------------------------|------|--|--|
| a | Look at pictures a-d. Where do you think the people is a second second secon | ple are?                                                                                                    | 0    |  |  |
|   | Picture a Street Picture c Egypts                                                                                                    |                                                                                                    | 12h  |  |  |
|   | Picture b School Picture d Russia                                                                                                    |                                                                                                    | 1    |  |  |
|   | SAVE CLEAR RELOAD                                                                                                    | Altan                                                                                                    | ×    |  |  |
| 1 | Are your ideas in Ia correct<br>Correct: 1<br>Incorrect: 3<br>SAVY CREEK SHOW INCLAME INCOME                                                                                                    |                                                                                                    |      |  |  |
| 1 | Suzi<br>This is me in Ria de Janeiro with my triend Cloudia. She<br>lives in Brazil, but she's from Spain. She's a lovely person –<br>very warm and kind.                                                                                                    | Altan In this photo, I'm on holiday with my friend Takor. He's o fantastic friend and he's very cool. He's a great person to be on holiday with. | Ser. |  |  |
|   | Andrey                                                                                                    | O Saddah<br>This is my colleague Maram. We're teachers and we work                                                                               | 0    |  |  |

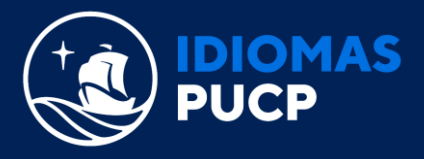

• Al dar doble clic en cualquier parte del eBook, puedes abrir un post-it de anotación, el cual estará siempre disponible. Puedes hacer notas especiales para guardar explicaciones, reforzar algunas de las respuestas de los ejercicios, o ingresar información adicional pertinente.

| VNIT 1<br>1 READ<br>a<br>Pict<br>b<br>Rea<br>Area<br>Your text | She's a lovely person / 1 READING<br>k at pictures a -d. Where do you think the people are?<br>Street Picture C Egypts<br>School Picture d Russia<br>CLEAR RELOAD<br>e texts and match the names with pictures a -d.<br>ideas in La correct? |             |  |
|----------------------------------------------------------------|----------------------------------------------------------------------------------------------------|-------------|--|
|                                                                |                                                                                                    | CANCEL SAVE |  |

• Al darle clic en la opción **Annotation** podrás acceder a todas las anotaciones que hayas podido tomar, lo que ayudará en tus repasos y estudio.

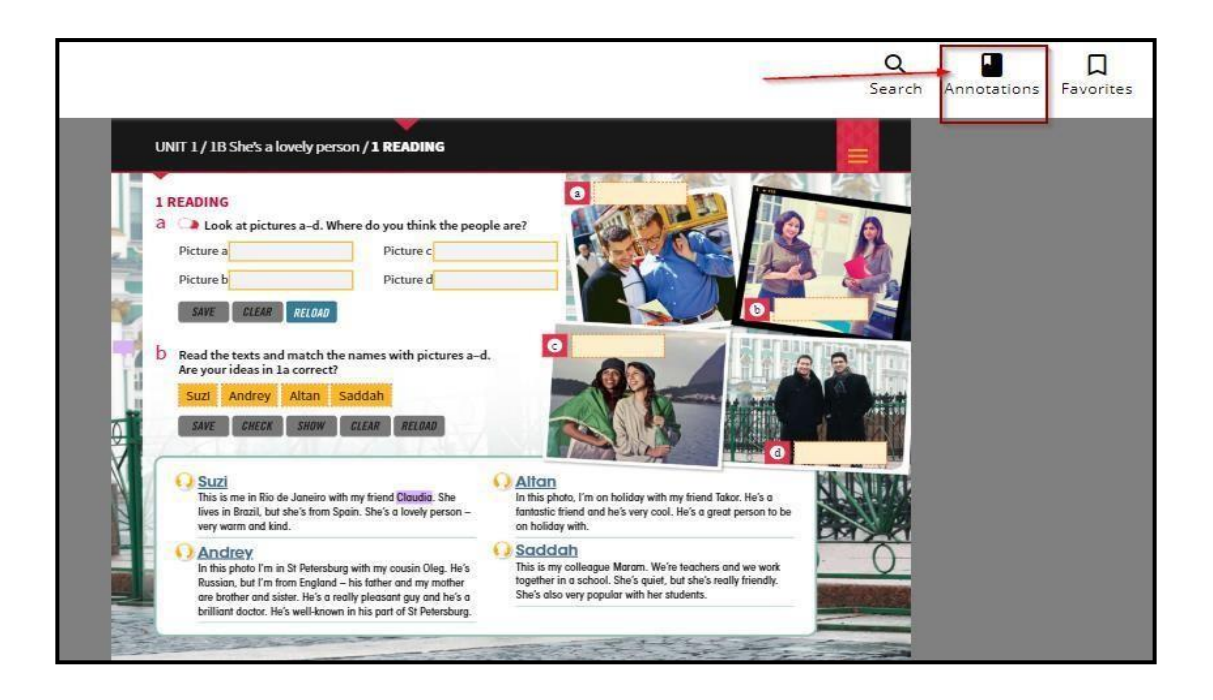

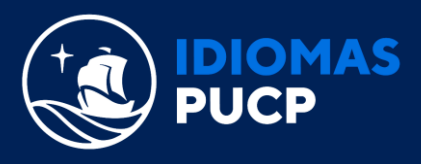

| ÷ | My Annotations |                                                    |                                    |                                                                                                    |                |                        |   |
|---|----------------|----------------------------------------------------|------------------------------------|----------------------------------------------------------------------------------------------------|----------------|------------------------|---|
|   |                | Cambridge English<br>EMPOWER<br>A2<br>WITH ANSWERS | <b>Empo</b><br>Adrian I<br>Book Up | Empower A2<br>Adrian Doff, Craig Thaine, Herbert Puchta, Jeff Stranks, Peter Lewis-Jones<br>Book Updated as of - May 4, 2016 |                |                        |   |
|   |                |                                                    | ALL (1)                            | NOTES (1)                                                                                                    | HIGHLIGHTS (0) | FAVORITES (0)          |   |
|   |                |                                                    |                                    |                                                                                                    |                | Sort by: Content order | ~ |
|   |                | Unit 1: People                                     | / Page 34                          |                                                                                                    |                | Collapse               | ~ |
|   |                | Claudia                                            |                                    |                                                                                                    |                |                        |   |
|   |                | The answ                                           | vers are: a. A                     | Audrey b. Alan                                                                                                    |                |                        |   |
|   |                | D Note                                             | e                                  |                                                                                                    |                | 6/24/20                |   |
|   |                |                                                    |                                    |                                                                                                    |                |                        |   |

Esperamos que este tutorial haya sido de utilidad iGracias por tu preferencia! iQue tus metas no se detengan!